## ISTRUZIONI PER IL PAGAMENTO TELEMATICO DEL CONTRIBUTO UNIFICATO E DEI DIRITTI FORFETTIZZATI

• Utilizzare il seguente indirizzo internet:

## https://servizipst.giustizia.it/PST/it/pagopa.wp

- Cliccare su <u>"altri pagamenti"</u>
- Cliccare su <u>"Nuovo pagamento"</u>
- Nel menu a tendina "Tipologia" selezionare la voce <u>"Contributo unificato e/o</u> <u>Diritti di cancelleria"</u> (sono diritti di cancelleria i diritti di copia)
- Nel campo "Distretto" selezionare <u>"Torino"</u> e nel campo "Ufficio Giudiziario" selezionare <u>"Tribunale ordinario – Ivrea"</u>
- Compilare i seguenti campi:
  - Nominativo e codice fiscale del soggetto pagatore
  - o Selezionare se contributo unificato, diritto di cancelleria o entrambi
  - Inserire l'importo e se ci sono decimali usare il punto (es. 11.80)
  - Inserire la causale (numero di pratica o tipo di ricorso/istanza)
  - o Inserire il captcha corretto
- Per il pagamento:
  - Selezionare <u>"Paga subito"</u> se in possesso di carta di credito, internet banking o altre app per pagamenti telematici (es: satispay, paypal ecc.) e seguire le istruzioni
  - Selezionare <u>"Genera avviso"</u> se si vuole pagare nelle Banche o Ricevitorie/ Tabaccherie abilitate al servizio (abilitata anche quella vicino al tribunale ivrea)
- Stampare la ricevuta di avvenuto pagamento e consegnarla in Cancelleria